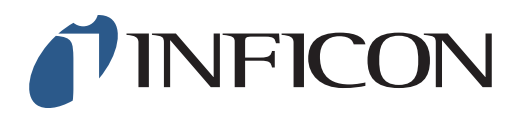

## KURZANLEITUNG

Deaktivierung des Bildschirmschoners im Methan-Messgerät IRwin

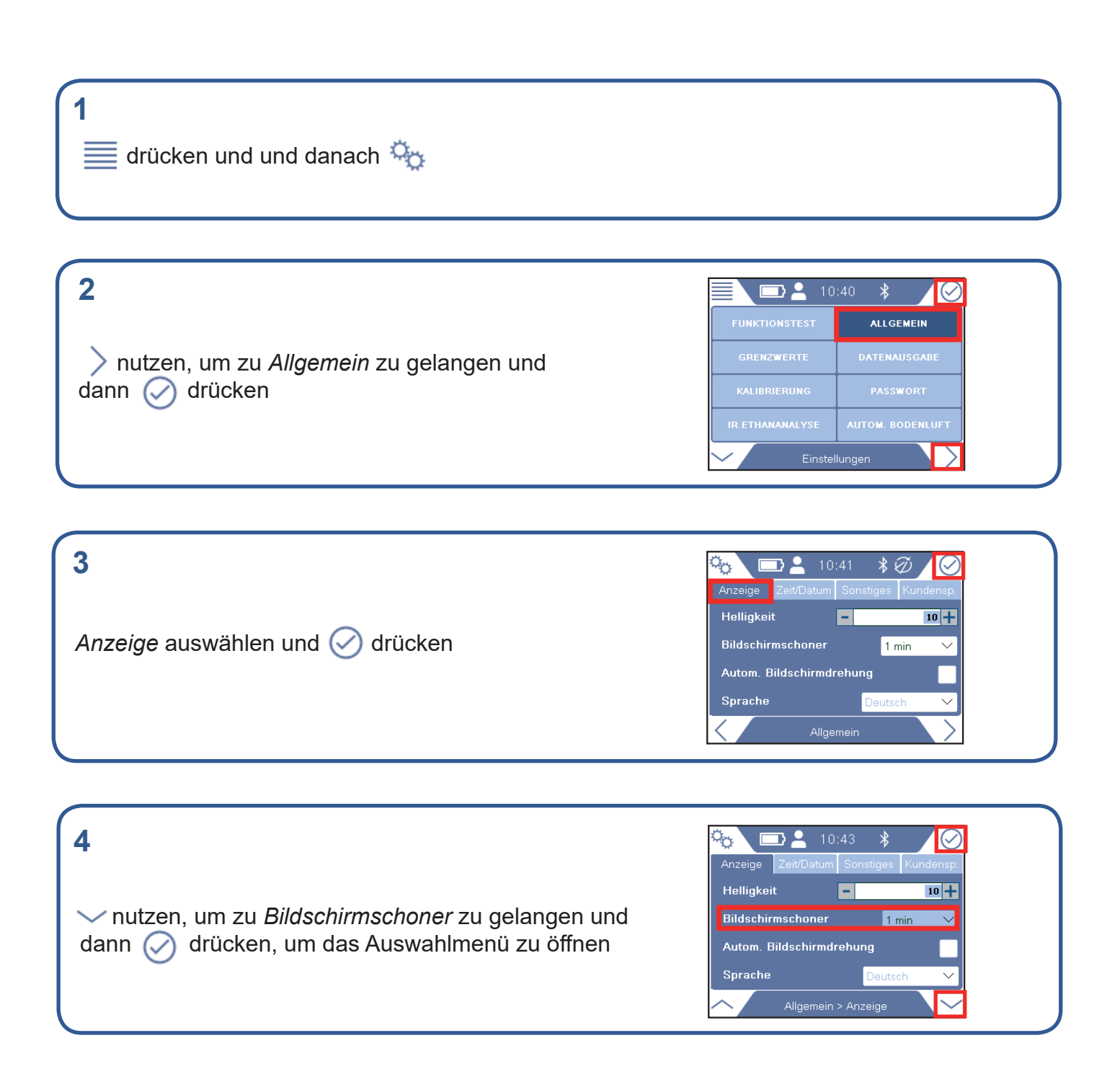

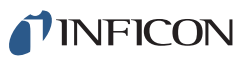

| <b>5</b><br>Arücken, um bis <i>"Aus"</i> zu gelangen. Orücken<br>um auszuwählen. | Anzeige Zeit/Datum Sonstiges Kundensp.   Helligkeit III   Bildschirmschoner 1 min   Autom. Bildschirmdrehung 5s   Sprache Debtecht |
|----------------------------------------------------------------------------------|----------------------------------------------------------------------------------------------------|
| 6<br>☆ drücken und danach <u></u> und ⊚                                          |                                                                                                    |

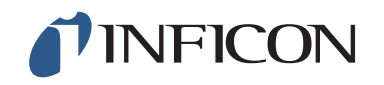

www.inficon.com reach.sweden@inficon.com

Due to our continuing program of product improvements, specifications are subject to change without notice. All trademarks are the property of their respective owners. ©2019 INFICON mimq66de1-01 (1909)